# **MS TEAMS**

MPŠ je dobila brezplačne licence A1 za učitelje in študente. Za dodelitev licence pišite na <u>teams@mps.si</u>. Nato boste po e-pošti prejeli uporabniško ime v obliki <u>ime.priimek@mps.si</u> in začasno geslo, ki ga je treba ob prvi prijavi v sistem (<u>https://www.office.com/</u>) spremeniti. Ob prijavi tudi izberete telefonsko številko, na katero zaradi zagotavljanja varnosti za vsako posamezno prijavo prejmete enkratno 6-mestno geslo.

Za uporabo MS Teams si po prvi prijavi v sistem v spletnem Outlooku (<u>https://outlook.office.com/</u>) nastavite posredovanje pošte na svoj najpogosteje uporabljan enaslov, npr. <u>ime.priimek@ijs.si</u>. V nastavitvah izberete najprej v zgornjem desnem kotu zobnik (rdeča št. 1 na spodnji sliki), nato **Prikaži vse Outlookove nastavitve** (rdeča št. 2 na spodnji sliki):

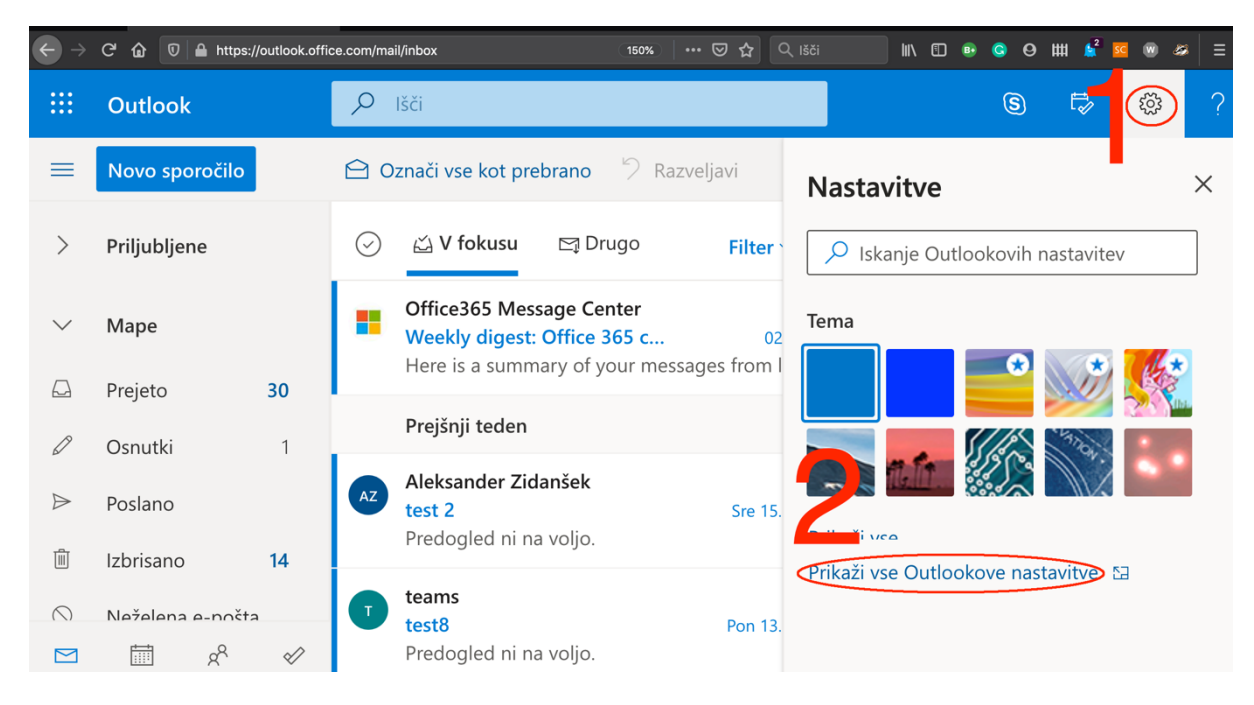

Odpre se nov meni, v katerem izberete Posredovanje (rdeče obkroženo spodaj):

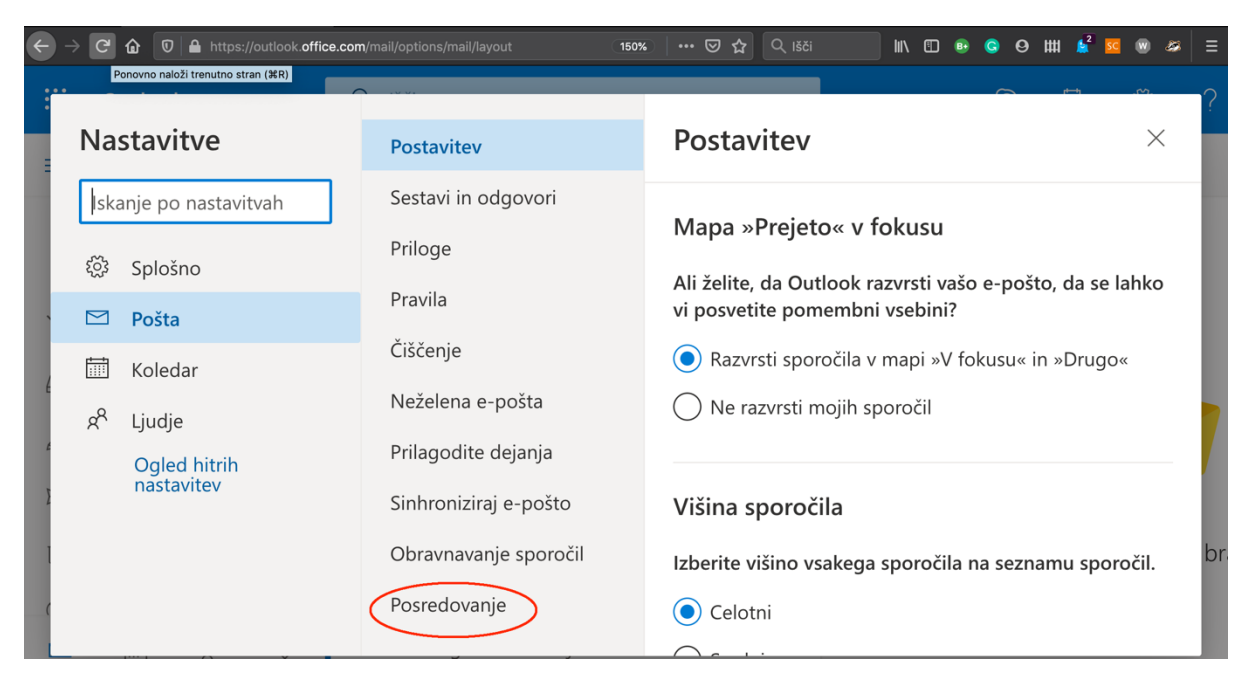

Nato se odpre okno, v katerega vpišete naslov za posredovanje pošte. Pazite, da sta oba rdeče obkrožena okvirčka odkljukana. Ko vpišete naslov na označeno mesto, s klikom na **Shrani** zaključite nastavitev posredovanja pošte na vaš najpogosteje uporabljen e-naslov.

### PRIPRAVA MS TEAMS

MS Teams je program za spletno izvajanje predavanj, ki omogoča tudi številne dodatne možnosti za boljšo izvedbo predavanj in za komunikacijo s študenti. Uporabljate ga sicer lahko v brskalniku, a za predavanja na daljavo je veliko bolj primerna aplikacija, ki jo lahko uporabljate med drugim v okoljih Windows, MacOS, Android ali iOS.

Namizno aplikacijo lahko naložite s spletne strani <u>https://products.office.com/sl-si/microsoft-teams/download-app</u>, mobilno aplikacijo za Android pa najdete na Google Play na <u>https://play.google.com/store/apps/details?id=com.microsoft.teams&hl=en</u> ali za iOS v Apple App Store na <u>https://apps.apple.com/us/app/microsoft-teams/id1113153706</u>.

Po namestitvi aplikacije se prijavite s svojim uporabniškim imenom in geslom.

Pomoč za uporabo aplikacije je na voljo na: <u>https://docs.microsoft.com/en-us/MicrosoftTeams/get-help-in-microsoft-teams</u>. Microsoft je pripravil tudi webinar z navodili za uporabo, ki je dostopen na: <u>https://aka.ms/AA7pihm</u>.

## NASTAVITEV JEZIKA

V nastavitvah MS Teams priporočamo, da uporabljate kot delovni jezik angleščino.

Na prvi sliki izberete rdeče obkroženi krog zgoraj desno (navadno ima začetnice vašega imena):

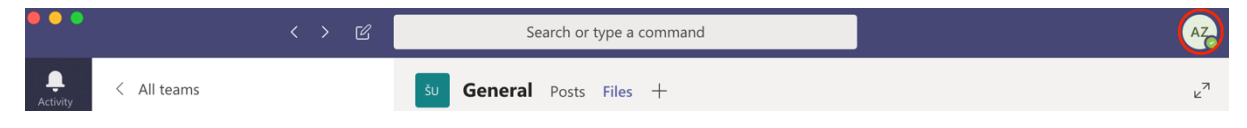

Odpre se meni, v katerem izberete Settings (ali Nastavitve, če imate aplikacijo v slovenščini):

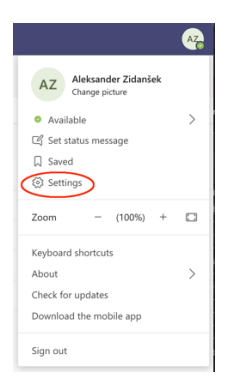

Odpre se nov meni, v katerem na označenem delu izberete jezik aplikacije.

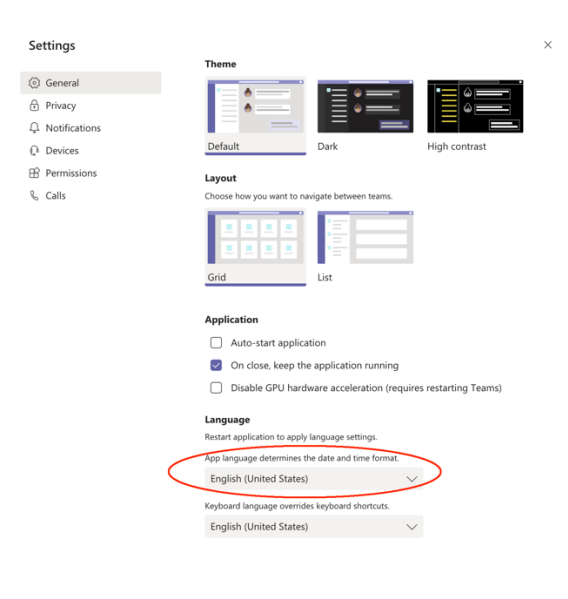

### PRIPRAVA MS TEAMS ZA IZVEDBO PREDAVANJ

Najprej za vsak predmet ali projekt ustvarite svojo ekipo (Team). V ekipo povabite študente, ki so vpisani na predmet. V nadaljevanju so prikazani meniji za pripravo ekipe.

Najprej v levem stolpcu izberete ikono Teams:

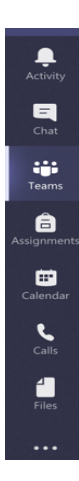

Nato sledite novim menijem, najprej Join or create team:

| Teams | $\bigtriangledown$ | 3 | ిలి <sup>+</sup> Join or create team |
|-------|--------------------|---|--------------------------------------|
|       |                    |   |                                      |

#### Nato Create v team:

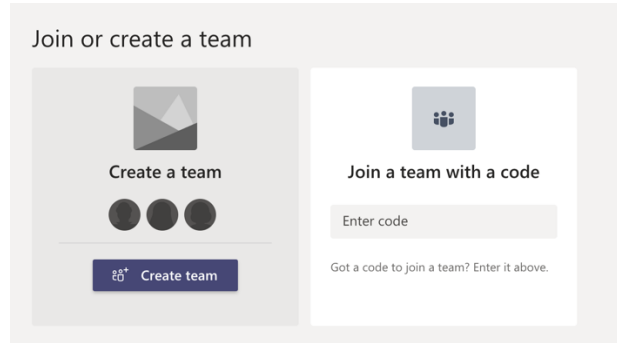

Sledi meni Select a team type, kjer izberete Class:

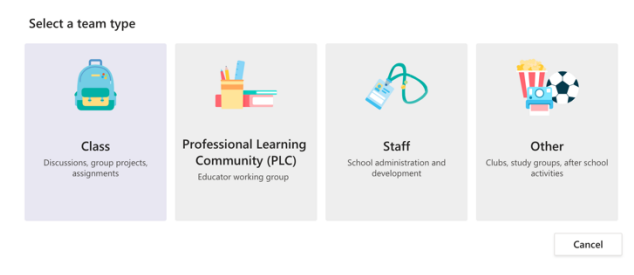

Sledi meni za izbiro imena ekipe, ki naj bo enako imenu predmeta. Opis ni obvezen, lahko pa zapišete: »Team for IPS Course *ime predmeta*.«

| Create your team                                                                                                    |        |         |  |  |  |  |
|----------------------------------------------------------------------------------------------------|--------|---------|--|--|--|--|
| Teachers are owners of class teams and students participate as members. Each class team allows you<br>to create assignments and quizzes, record student feedback, and give your students a private space for<br>notes in Class Notebook. |        |         |  |  |  |  |
| Name                                                                                                    |        |         |  |  |  |  |
| Test                                                                                                    |        | $\odot$ |  |  |  |  |
| Description (optional)                                                                                                    |        |         |  |  |  |  |
| test                                                                                                    |        |         |  |  |  |  |
|                                                                                                    |        |         |  |  |  |  |
| Create a team using an existing team as a template                                                                                                    |        |         |  |  |  |  |
| create a team asing an existing team as a template                                                                                                    |        |         |  |  |  |  |
|                                                                                                    | Cancel | Next    |  |  |  |  |

Ko vnesete ime, nadaljujete z Next nakar se odpre meni za dodajanje oseb:

| Add people to "Test"                                                                |  |  |  |  |  |  |  |
|-------------------------------------------------------------------------------------|--|--|--|--|--|--|--|
| Students Teachers                                                                   |  |  |  |  |  |  |  |
| Search for students                                                                 |  |  |  |  |  |  |  |
| Start typing a name to choose a group, distribution list, or person at your school. |  |  |  |  |  |  |  |
|                                                                                     |  |  |  |  |  |  |  |
|                                                                                     |  |  |  |  |  |  |  |
|                                                                                     |  |  |  |  |  |  |  |
|                                                                                     |  |  |  |  |  |  |  |
|                                                                                     |  |  |  |  |  |  |  |

Ta meni lahko preskočite in osebe dodate tudi pozneje. Če imate e-naslove študentov, jih dodate tako, da vpišete e-naslov v iskalno okno. Če ima študent s tem naslovom že uporabniško ime na MPŠ, ga izberete in dodate. Če e-naslov ne obstaja, ga dodate kot gosta, kot je prikazano na sliki:

Skip

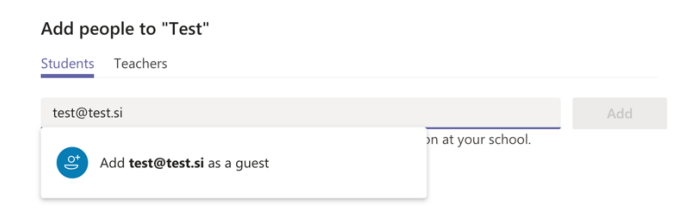

Pomembno je, da za vsakega dodanega študenta in profesorja kliknete **Add**. Ko je seznam študentov vnesen, nadaljujete s klikom na **Close**:

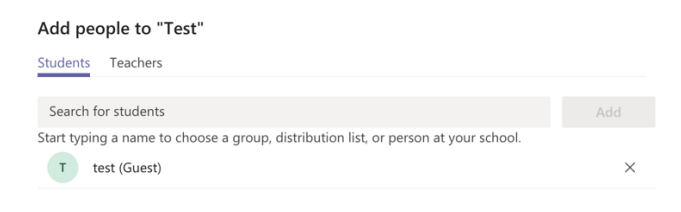

Close

#### PRIPRAVA PRVEGA PREDAVANJA

Predavanje pripravite tako, da ga uvrstite na urnik. Najprej v levem stolpcu izberete **Calendar**:

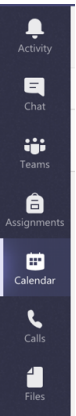

V zgornji vrstici se pojavi nov menu, v katerem izberete +New Meeting:

| L.<br>Activity | Calendar                                                                                                    | Di Meet now | + New meeting |
|----------------|----------------------------------------------------------------------------------------------------|-------------|---------------|
| Odp            | pre se meni za pripravo novega srečanja:                                                                                                    |             |               |
| Ē              | New meeting Details Scheduling Assistant Send Close                                                                                                    |             |               |
| Time           | zone: (UTC+01:00) Amsterdam, Berlin, Bern, Rome, Stockholm, Vienna \vee                                                                                                    |             |               |
| D              | Lecture Test                                                                                                    |             |               |
| ů.             | T test (Guest) × + Optional                                                                                                    |             |               |
| ÷::            | Apr 21, 2020 11:00 AM ~                                                                                                    |             |               |
|                | Apr 21, 2020 11:30 AM 🗸 30m 🌒 All day                                                                                                    |             |               |
|                | Suggested: 11:00 AM-11:30 AM-11:200 PM-12:30 PM                                                                                                    |             |               |
| Ø              | Does not repeat 🛛 🗸                                                                                                    |             |               |
| Į.             | Add channel                                                                                                    |             |               |
| 0              | Add location                                                                                                    |             |               |
| :=             | $\textbf{B}  \underline{I}  \underline{\cup}  \underline{\mathbb{S}}     \overline{\forall}  \underline{\mathbb{A}}  \textbf{AA}  \textbf{Paragraph} \lor  \underline{T}_{\textbf{x}}  (= \cdot = \cdot = \cdot := \cdot := \cdot := \cdot := \cdot := \cdot :$ |             |               |
|                | Type details for this new meeting                                                                                                    |             |               |

V tem meniju vpišete v prvo vrstico naslov dogodka (npr. »Lecture *ime predmeta*«), v drugo vrstico dodate vsakega udeleženca (študenta) posebej, nato izberete datum in uro začetka in zaključka predavanja, morebitno ponavljanje (npr. tedensko) in v Add channel iz menija izberete kanal pri ekipi vašega predmeta.

Dogodek nato shranite s klikom na **Send**, nakar prejmete povabilo na dogodek s spletno povezavo po e-pošti. Dogodek se vam tudi shrani v **Calendar** v MS Teams.

Če ste se zmotili in želite dogodek preklicati, kliknete na **Close**. Dogodek lahko po potrebi tudi pozneje izbrišete iz koledarja.

Več informacij na: https://docs.microsoft.com/en-us/MicrosoftTeams/get-help-in-microsoft-teams

Za pomoč pišite na: teams@mps.si